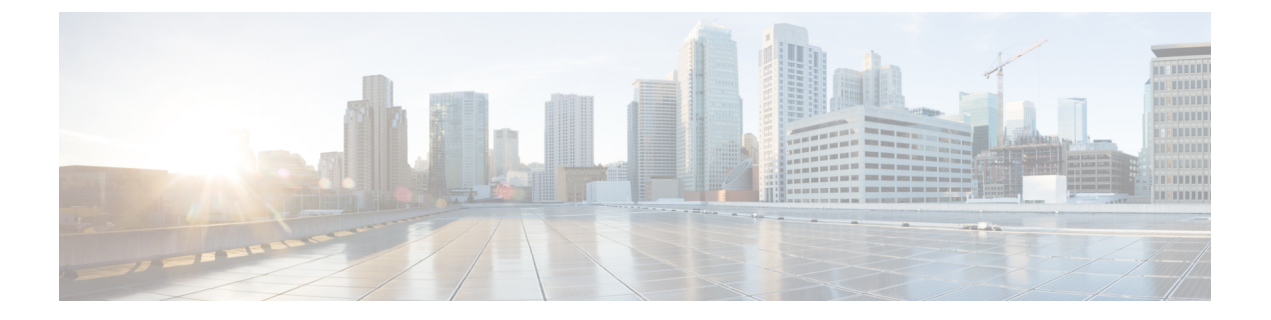

# 专用线路自动振铃

- •专用线路自动振铃概述,第1页
- •用于 SCCP 电话的专用线路自动振铃配置任务流程,第1页
- •用于 SIP 电话的专用线路自动振铃配置任务流程,第4页
- •专用线路自动振铃故障诊断,第5页

## 专用线路自动振铃概述

专用线路自动振铃(PLAR)功能会配置电话,使用户摘机(或者按下"新呼叫"软键或线路键)时,电话立即拨打预先配置的号码。电话用户不能从配置用于 PLAR 的电话线路拨打任何其他号码。

PLAR 支持插入、介入或单键插入等功能。如果将 PLAR 与某项功能配合使用,必须按照功能文档 的说明配置该功能,并且必须配置 PLAR 目标 - 即专用于 PLAR 的目录号码。

## 用于 SCCP 电话的专用线路自动振铃配置任务流程

执行以下任务以在 SCCP 电话上配置专用线路自动振铃 (PLAR)。

#### 过程

|     | 命令或操作                   | 目的                                           |
|-----|-------------------------|----------------------------------------------|
| 步骤1 | 创建分区,第2页                | 创建 PLAR 目标的分区。您可以分配给此分<br>区的唯一目录号码是 PLAR 目标。 |
| 步骤2 | 将分区分配给呼叫搜索空间,第2页        | 将分区分配给唯一的 CSS 以及包含 PLAR 目标设备的 CSS。           |
| 步骤3 | 将分区分配给专用线路自动振铃目标,第3页    | 将空分区和 CSS 分配给您的 PLAR 目标目录 号码。                |
| 步骤4 | 在电话上配置专用线路自动振铃的转换模式,第3页 | 创建空转换模式并将其分配给您的 PLAR 目标目录号码。                 |

### 创建分区

为专用线路自动振铃 (PLAR) 目标创建一个新分区。要使功能正常工作,只能将您为 PLAR 配置的 空转换模式分配给此分区。

过程

步骤1 从 Cisco Unified CM 管理中,选择 呼叫路由 > 控制级 > 分区。

步骤2 单击新增。

步骤3 在名称字段中,输入以逗号分隔的分区名称和说明。

步骤4 单击保存。

### 将分区分配给呼叫搜索空间

对于 SCCP 电话上的专用线路自动振铃 (PLAR),您必须配置两个呼叫搜索空间 (CSS):

- 第一个 CSS 应包括空转换模式的新分区以及路由到目标电话的分区。
- •第二个 CSS 应只包括空转换模式的新分区。

#### 开始之前

创建分区,第2页

#### 过程

- 步骤1 从 Cisco Unified CM 管理中,选择 呼叫控制 > 控制级 > 呼叫搜索空间。
- 步骤2 单击查找并选择 PLAR 目标设备的呼叫搜索空间。
- **步骤3**使用箭头将以下两个分区移至**所选分区**列表框:您为空转换模式创建的新分区,以及路由到目标设备的分区。
- 步骤4 单击保存。
- 步骤5 单击新增。
- 步骤6 输入呼叫搜索空间的名称和说明。
- 步骤7 使用箭头将新分区移至所选分区列表框。
- 步骤8 单击保存。

### 将分区分配给专用线路自动振铃目标

在 SCCP 电话上配置专用线路自动振铃 (PLAR) 时,将空分区分配到您要用作 PLAR 目标的目录号码。

注释 每个 PLAR 目标目录号码都必须有自己唯一的分区。请勿将任何其他目录号码添加到您为 PLAR 目标创建的空分区。

#### 开始之前

将分区分配给呼叫搜索空间,第2页

#### 过程

- 步骤1 在 Cisco Unified CM 管理中,选择呼叫路由>目录号码。
- 步骤2 单击查找,然后选择要用作 PLAR 目标的目录号码。
- 步骤3 在路由分区字段中,选择为 PLAR 目标创建的分区。
- 步骤4 在呼叫搜索空间下拉列表中,选择同时包含空分区和目标设备的 CSS。
- 步骤5 单击保存。

### 在电话上配置专用线路自动振铃的转换模式

要在电话上配置专用线路自动振铃(PLAR),请配置空转换模式,并将PLAR目标号码分配给该转换 模式。

#### 开始之前

将分区分配给专用线路自动振铃目标,第3页

#### 过程

- 步骤1 在 Cisco Unified CM 管理中,选择呼叫路由 > 转换模式。
- 步骤2 单击新增以创建新的转换模式。
- 步骤3 将转换模式字段留空。
- 步骤4 从分区下拉列表中,选择您为空转换模式创建的新分区。
- 步骤5 从呼叫搜索空间下拉列表中,选择同时包含新分区和 PLAR 目标设备的分区的呼叫搜索空间。
- 步骤6 在被叫方转换掩码字段中,输入 PLAR 目标目录号码。

步骤7单击保存。

## 用于 SIP 电话的专用线路自动振铃配置任务流程

执行以下任务以在 SIP 电话上配置专用线路自动振铃 (PLAR)。

过程

|             | 命令或操作                       | 目的                  |
|-------------|-----------------------------|---------------------|
| 步骤 <b>1</b> | 创建专用线路自动振铃的 SIP 拨号规则,第4页    | 为 PLAR 创建 SIP 拨号规则。 |
| 步骤 <b>2</b> | 将专用线路自动振铃拨号规则分配给 SIP 电话,第5页 | 将 PLAR 拨号规则分配给电话。   |

### 创建专用线路自动振铃的 SIP 拨号规则

要在 SIP 电话上配置专用线路自动振铃 (PLAR),您必须为自己的 PLAR 目标号码配置 SIP 拨号规则。

#### 开始之前

创建分区,第2页 将分区分配给呼叫搜索空间,第2页 将分区分配给专用线路自动振铃目标,第3页 在电话上配置专用线路自动振铃的转换模式,第3页

#### 过程

步骤1 在 Cisco Unified CM 管理中,选择呼叫路由 > 控制级 > SIP 拨号规则。

步骤2 单击新增。

步骤3从拨号模式下拉列表中,选择7940\_7960\_OTHER。

步骤4 单击下一步。

步骤5 输入拨号规则的名称和说明。

步骤6 单击下一步。

步骤7 在模式字段中,输入与 PLAR 目标号码匹配的模式,然后单击添加 PLAR。

步骤8单击保存。

### 将专用线路自动振铃拨号规则分配给 SIP 电话

您可以通过为电话分配启用 PLAR 的 SIP 拨号规则,在 SIP 电话上配置专用线路自动振铃 (PLAR)。

#### 开始之前

创建专用线路自动振铃的 SIP 拨号规则,第4页

过程

- 步骤1 在 Cisco Unified CM 管理中,选择设备 > 电话。
- 步骤2 单击查找并选择要在其上配置 PLAR 的电话。
- 步骤3在 SIP 拨号规则下拉列表中,选择为 PLAR 创建的拨号规则。
- 步骤4 单击保存。

## 专用线路自动振铃故障诊断

#### SCCP 电话上的专用线路自动振铃故障诊断

| 症状                        | 解决方案                                 |
|---------------------------|--------------------------------------|
| 电话挂机,用户将听到急<br>促的忙音(重拨音)。 | 请确保分配给 PLAR 转换模式的 CSS 包含 PLAR 目标的分区。 |
| 电话将挂机并收到拨号<br>音。          | 请确保分配给电话的 CSS 包含空 PLAR 转换模式的分区。      |

#### SIP 电话上的专用线路自动振铃故障诊断

| 症状                        | 解决方案                         |
|---------------------------|------------------------------|
| 电话挂机,用户将听到急<br>促的忙音(重拨音)。 | 确保 SIP 电话的 CSS 能够接通 PLAR 目标。 |
| 电话将挂机并收到拨号<br>音。          | 确保已创建 SIP 拨号规则并将其分配给电话。      |

I